# Yea Create Rice Cooker Software Manual

## **1.Configuration**

| Num | Function         | Indicators                    |
|-----|------------------|-------------------------------|
| 1   | software release | Foshan Yea Create lot Co.,Ltd |
| 2   | Control Mode     | IoT control                   |
| 3   | Language         | Chinese                       |

## 2.Part Name

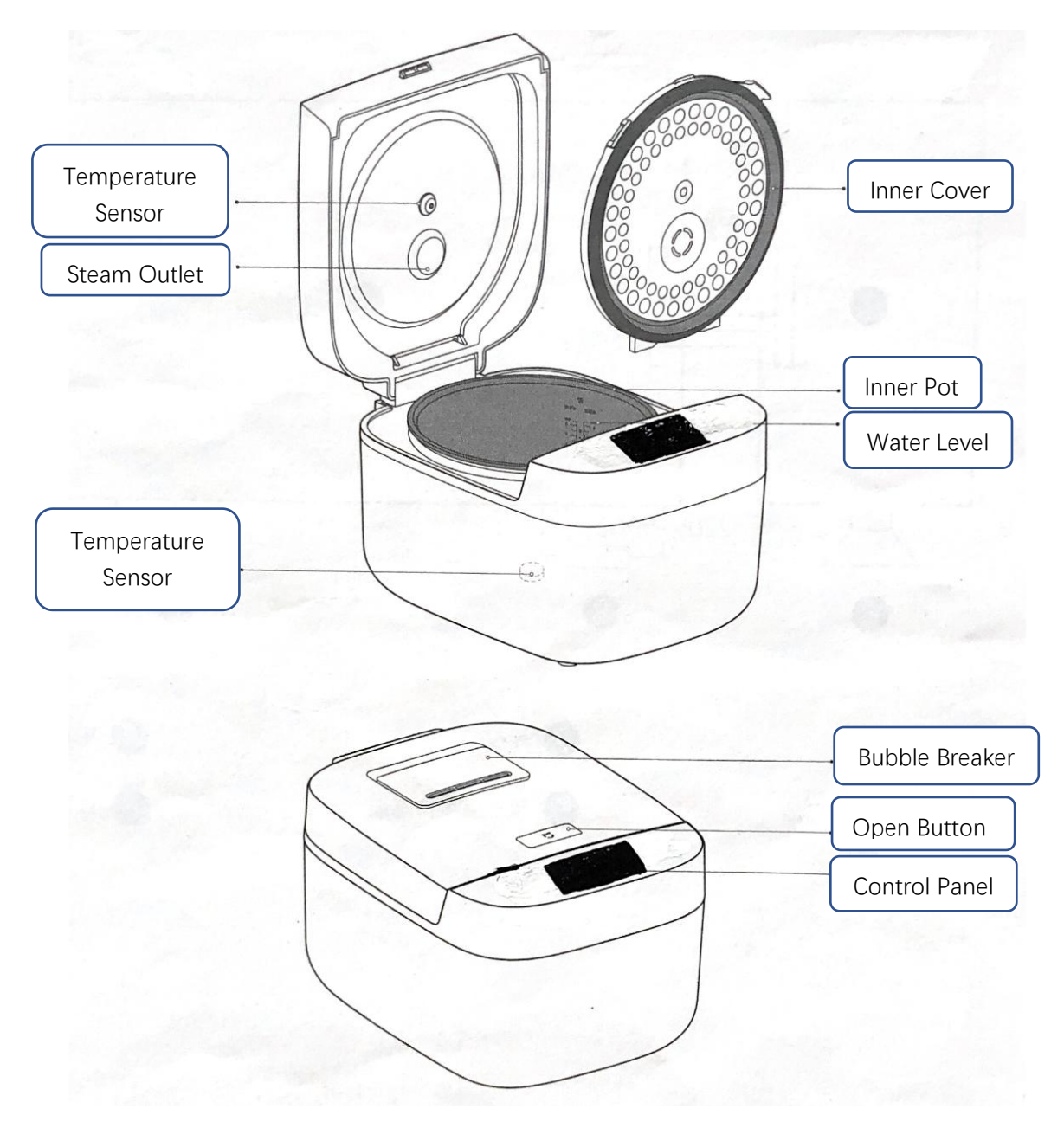

#### Parameter

| Capacity               | Voltage        | Frequency         | Power         |
|------------------------|----------------|-------------------|---------------|
| 3L                     | 220V~          | 50Hz              | 650W          |
| Heating mode           | Material       | Energy efficiency | Size          |
| Electric heating plate | Aluminum alloy | Level 3           | 325*244*202mm |

Web:http://www.yeacreate.com | Email:business@yeacreate.com | Tel:(+86)0757-22128141 Add: No. 2003, 20th Floor, Block 3, Gaojun Technology Innovation Center, No. 1 Chaogui South Rd, Ronggui Xiaohuangpu, Shunde Dist, Foshan, China 第 2 页 共 18 页

## **3.**Functional overview

#### 3.1 Boot interface LOGO

| Num | Function description | Interacted | Hint            |
|-----|----------------------|------------|-----------------|
|     | Yea Create LOGO      |            | Turn on the     |
| 1   |                      | /          | power, beep     |
|     |                      |            | once to turn on |

### 3.2 Yea Create Rice Cooker Main interface (standby status)

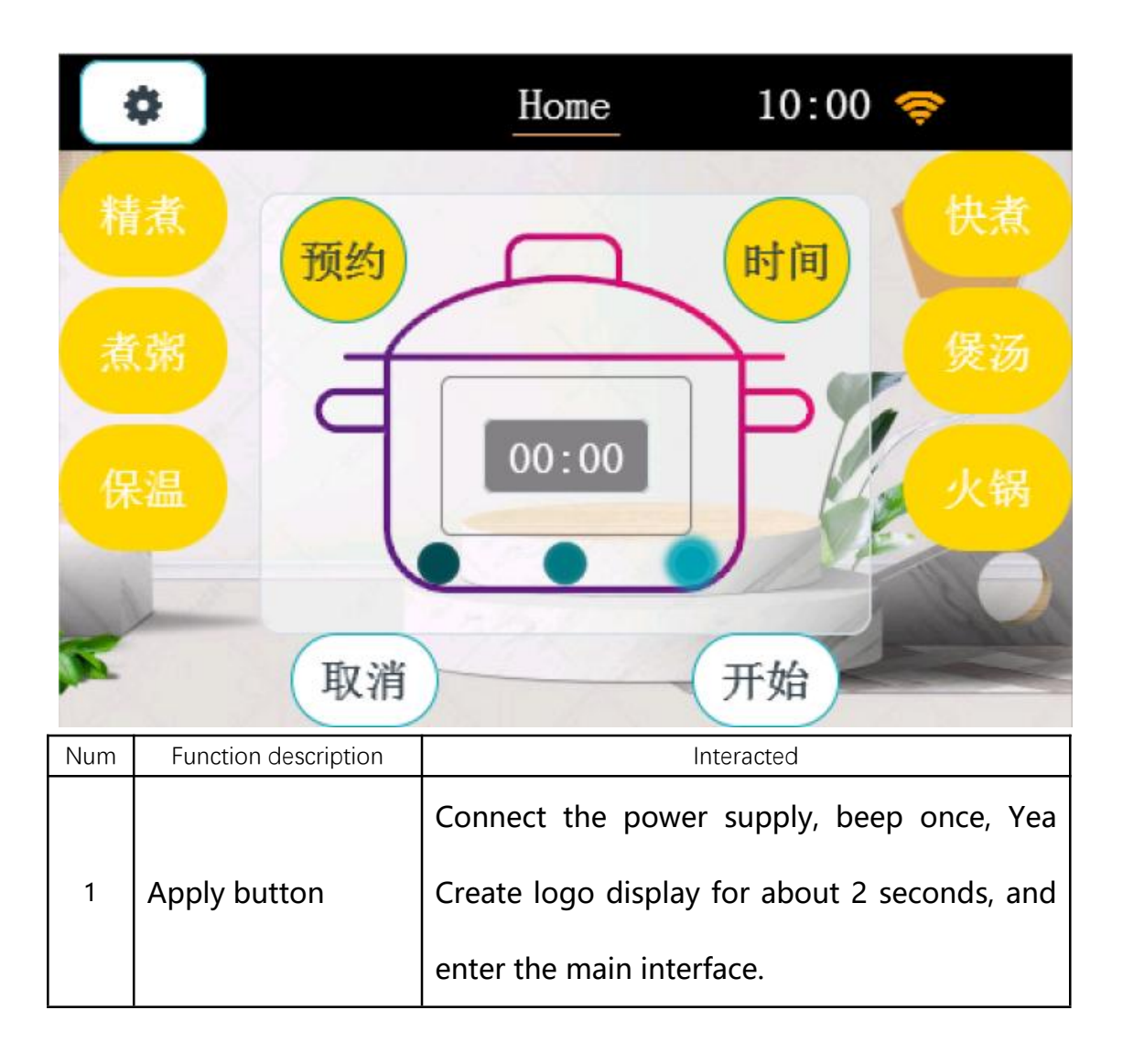

Web:http://www.yeacreate.com | Email:business@yeacreate.com | Tel:(+86)0757-22128141 Add: No. 2003, 20th Floor, Block 3, Gaojun Technology Innovation Center, No. 1 Chaogui South Rd, Ronggui Xiaohuangpu, Shunde Dist, Foshan, China

第3页共18页

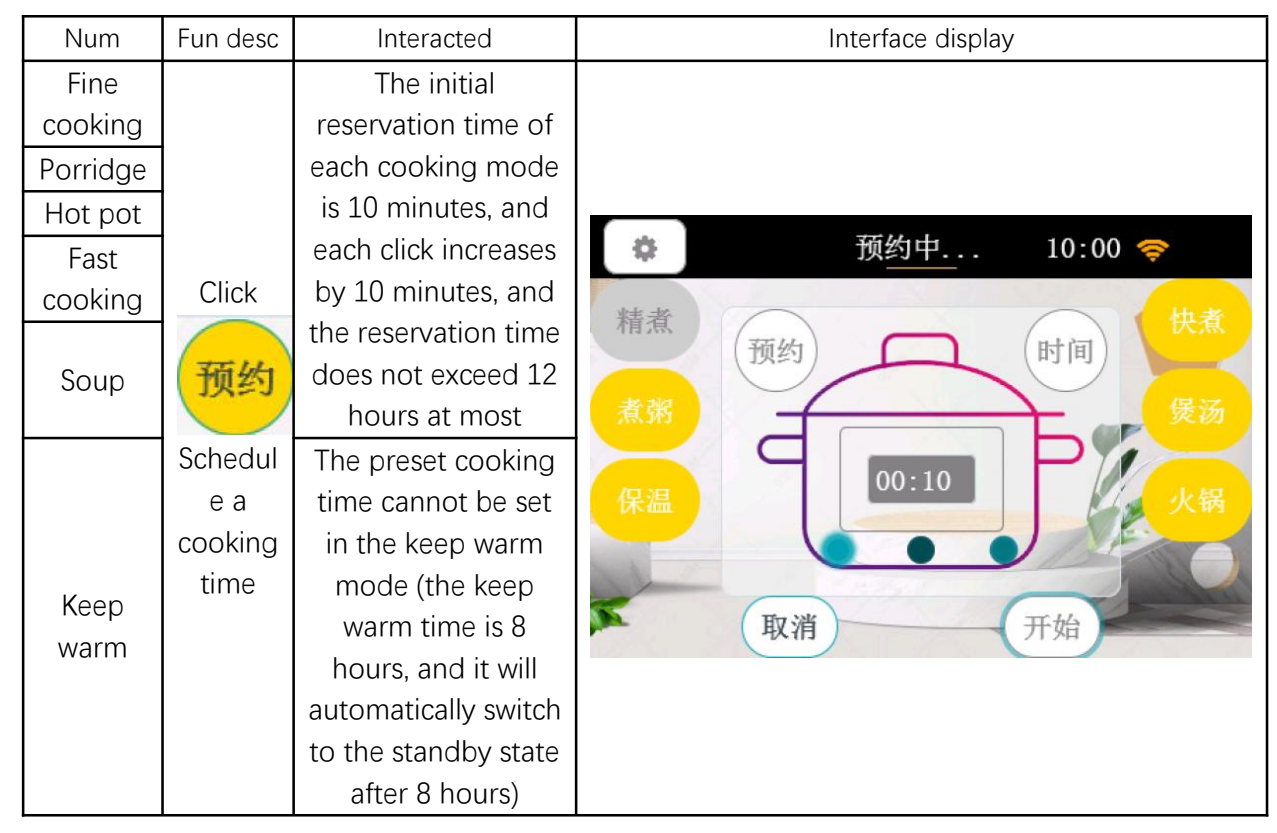

### 3.3 Main interface of each cooking mode (Booking status)

### Take "booking status - fine cooking" as an example:

| Num                                                                                                    | Description                                                                                                    | Interface display                                                                                                  |
|----------------------------------------------------------------------------------------------------|----------------------------------------------------------------------------------------------------|----------------------------------------------------------------------------------------------------|
| Click the<br>"Fine<br>Cooking"<br>button and<br>the<br>"Booking"<br>button in<br>turn. After<br>setting the<br>booking<br>time<br>according to<br>your own<br>needs, click<br>the "Start"<br>button | After 1 beep, the device<br>enters the booking status<br>(for example: if the user<br>selects the booking time<br>as 10, the device will start<br>cooking after 10 minutes) | 預約中       10:00          精煮       預約       町间       快煮         魚       00:10       火锅         取消       円始       円始 |

Web:http://www.yeacreate.com | Email:business@yeacreate.com | Tel:(+86)0757-22128141 Add: No. 2003, 20th Floor, Block 3, Gaojun Technology Innovation Center, No. 1 Chaogui South Rd, Ronggui Xiaohuangpu, Shunde Dist, Foshan, China

第4页共18页

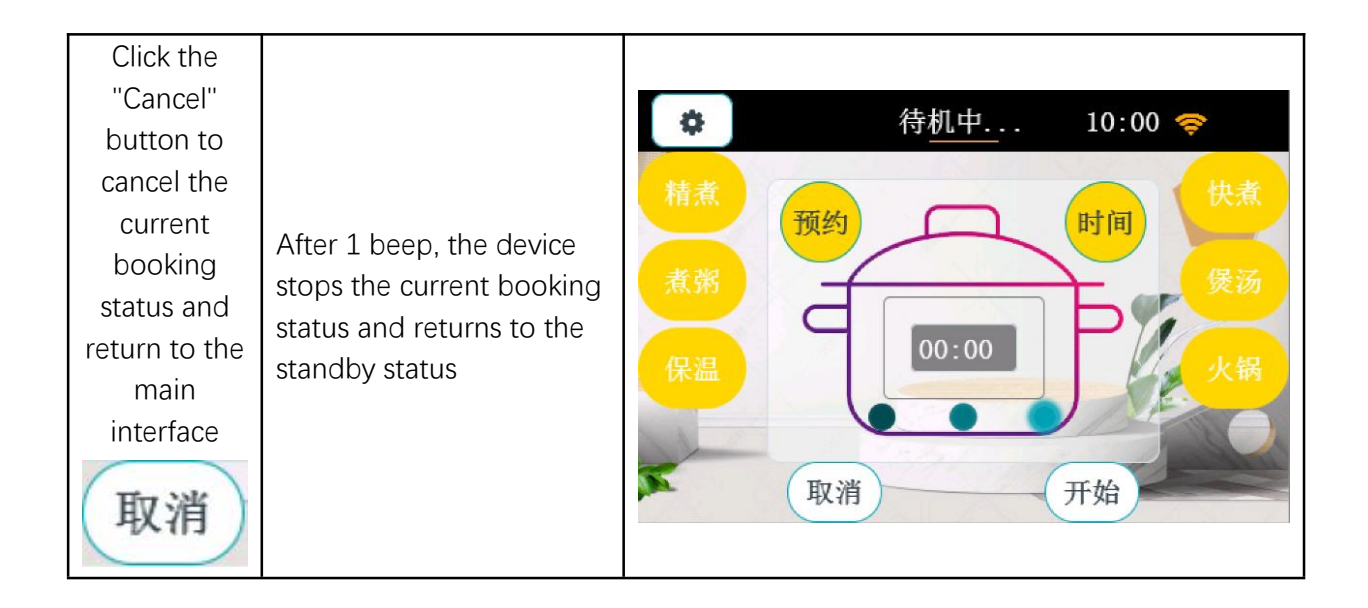

### 3.4 Main interface of each cooking mode (Cooking status)

| Num             | Fun desc                       | Interacted                                                                                                    | Interface display                                                             |
|-----------------|--------------------------------|----------------------------------------------------------------------------------------------------|-------------------------------------------------------------------------------|
| Fine<br>cooking |                                | Fine cooking mode<br>can choose 40<br>minutes, 1 hour<br>cooking time                                                                                          |                                                                               |
| Porridge        | Click<br>时间                    | Porridge cooking<br>mode can choose<br>1 hour to 4 hours,<br>and each click<br>increases by 30<br>minutes                                                      | <ul> <li> <u>烹饪中</u>             10:00 ♥<br/>             株煮      </li> </ul> |
| Hot pot         | Choose<br>a<br>cooking<br>time | The cooking time<br>cannot be selected<br>in the hot pot<br>mode. After the<br>default heating for<br>15 minutes, the<br>device enters the<br>keep warm status | 煮粥     00:40     火锅       取消     开始                                           |
| Fast<br>cooking |                                | The default<br>cooking time in<br>Fast Cook mode is<br>30 minutes                                                                                              |                                                                               |

Web:http://www.yeacreate.com | Email:business@yeacreate.com | Tel:(+86)0757-22128141 Add: No. 2003, 20th Floor, Block 3, Gaojun Technology Innovation Center, No. 1 Chaogui South Rd, Ronggui Xiaohuangpu, Shunde Dist, Foshan, China

第5页共18页

|      | The soup cooking   |
|------|--------------------|
|      | mode can choose    |
| Sour | 1 hour to 4 hours, |
| Soup | and each click     |
|      | increases by 30    |
|      | minutes            |
|      | The cooking time   |
| Кеер | cannot be set in   |
| warm | the keep warm      |
|      | mode               |

## Take "cooking status - fine cooking" as an example:

| Num                                                                                                    | Description                                                                                                    | Interface display                                                                       |
|----------------------------------------------------------------------------------------------------|----------------------------------------------------------------------------------------------------|-----------------------------------------------------------------------------------------|
| Click the<br>"Fine<br>Cooking"<br>button and<br>the "Time"<br>button in<br>turn. After<br>setting the<br>cooking time<br>according to<br>your own<br>needs, click<br>the "Start"<br>button. | After 1 beep, the device<br>enters the cooking status<br>(for example, if the user<br>selects the cooking time<br>as 40, the device starts to<br>cook for 40 minutes) | 京任中     10:00 令       精煮     预約     时间     快煮       預約     回0:40     火锅       取消     开始 |
| Click the<br>"Cancel"<br>button to<br>cancel the<br>current<br>cooking<br>status and<br>return to the<br>main<br>interface                                                                  | After 1 beep, the device<br>stops the current cooking<br>status and returns to the<br>standby status                                                                  | 待机中         10:00             精煮           煮粥           保温           取消           开始    |

Web:http://www.yeacreate.com | Email:business@yeacreate.com | Tel:(+86)0757-22128141 Add: No. 2003, 20th Floor, Block 3, Gaojun Technology Innovation Center, No. 1 Chaogui South Rd, Ronggui Xiaohuangpu, Shunde Dist, Foshan, China

第6页共18页

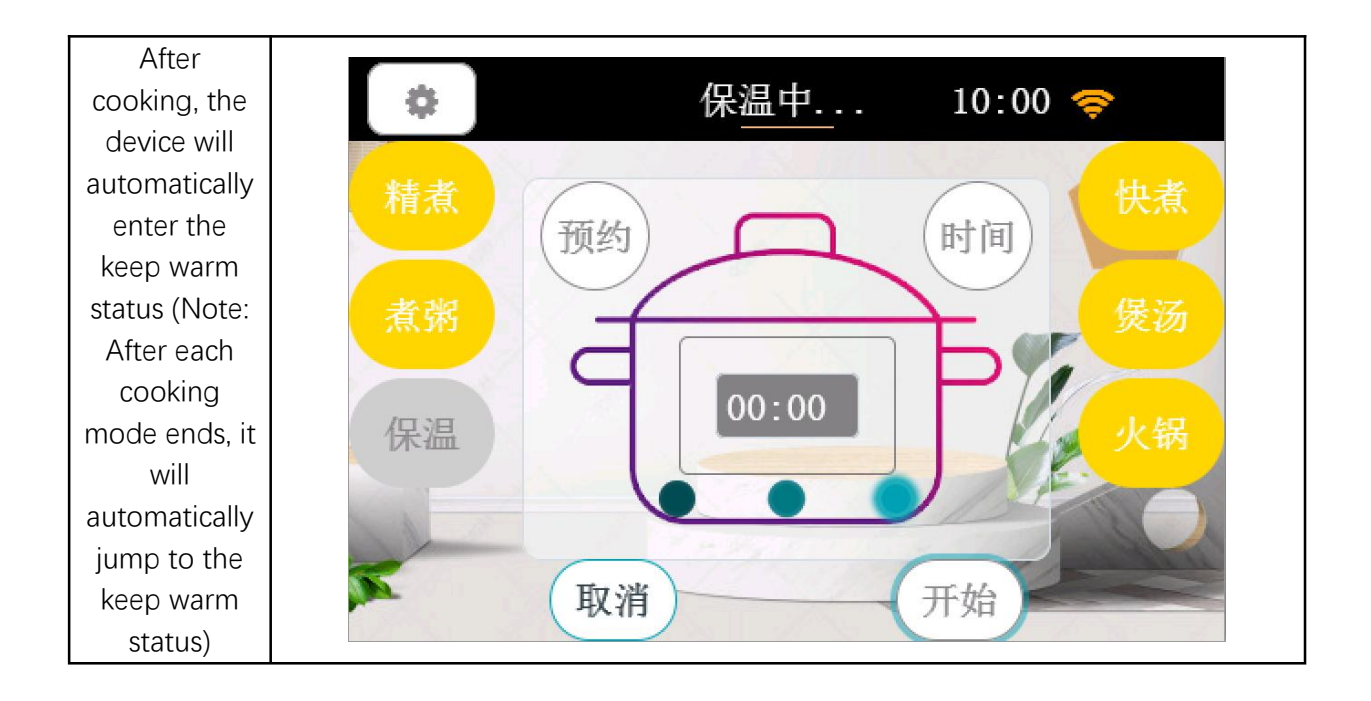

## 4.Settings

Fun desc

Click the

"Settings"

Num

Interacted

Enter the rice cooker

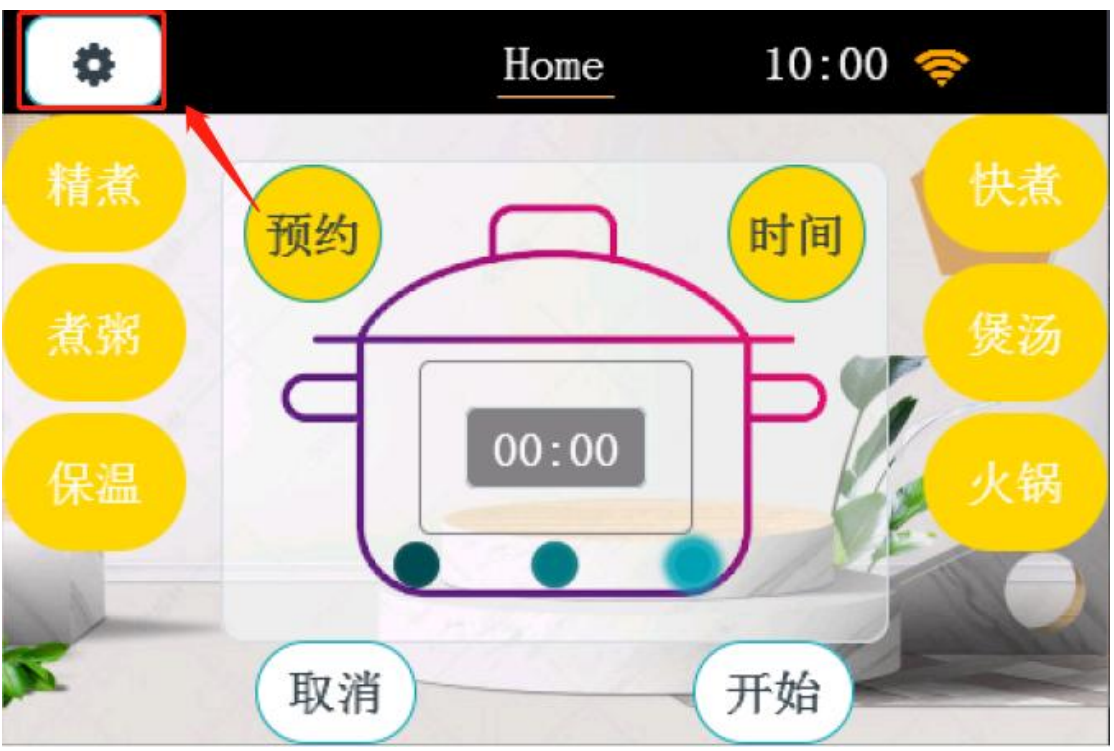

#### 4.1 Click Settings to enter: Settings

interface

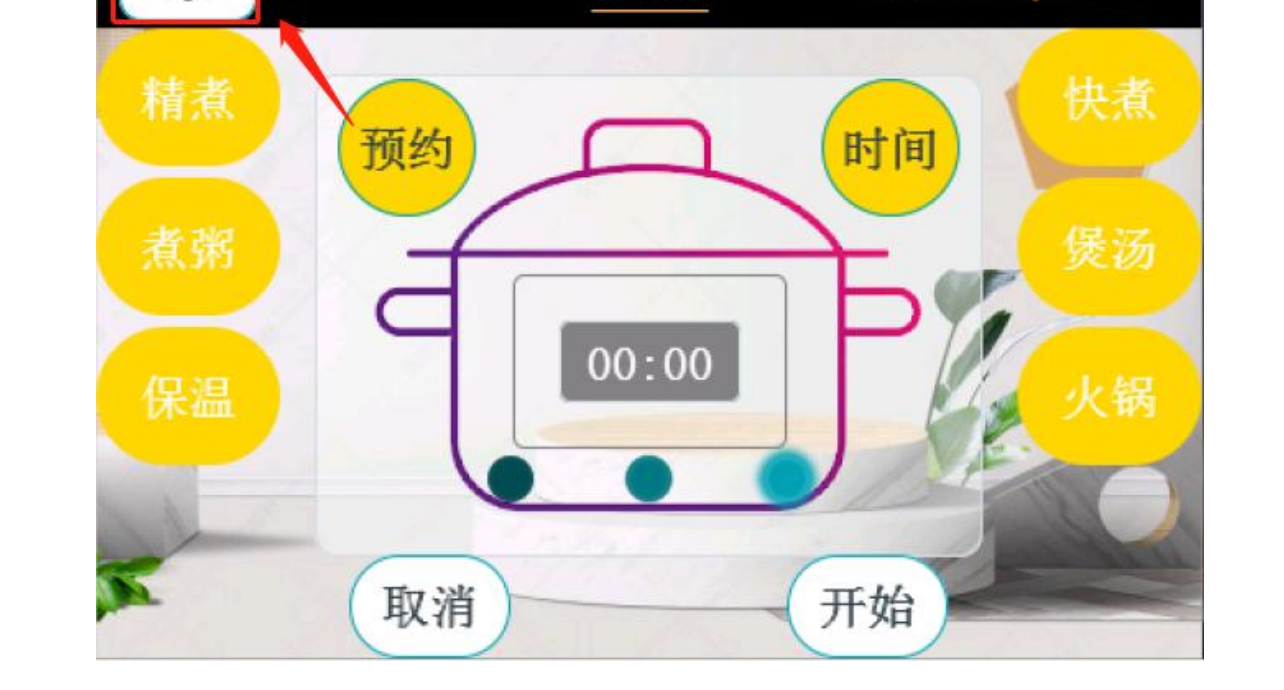

1 button on setting interface the main interface K

Interface display

设置

▶版本-V: 0.1.0.1

▶ 绑定设备

10:00

Wifi:tmp-test

▶ 微信配网

Web:http://www.yeacreate.com | Email:business@yeacreate.com | Tel:(+86)0757-22128141 Add: No. 2003, 20th Floor, Block 3, Gaojun Technology Innovation Center, No. 1 Chaogui South Rd, Ronggui Xiaohuangpu, Shunde Dist, Foshan, China

第8页共18页

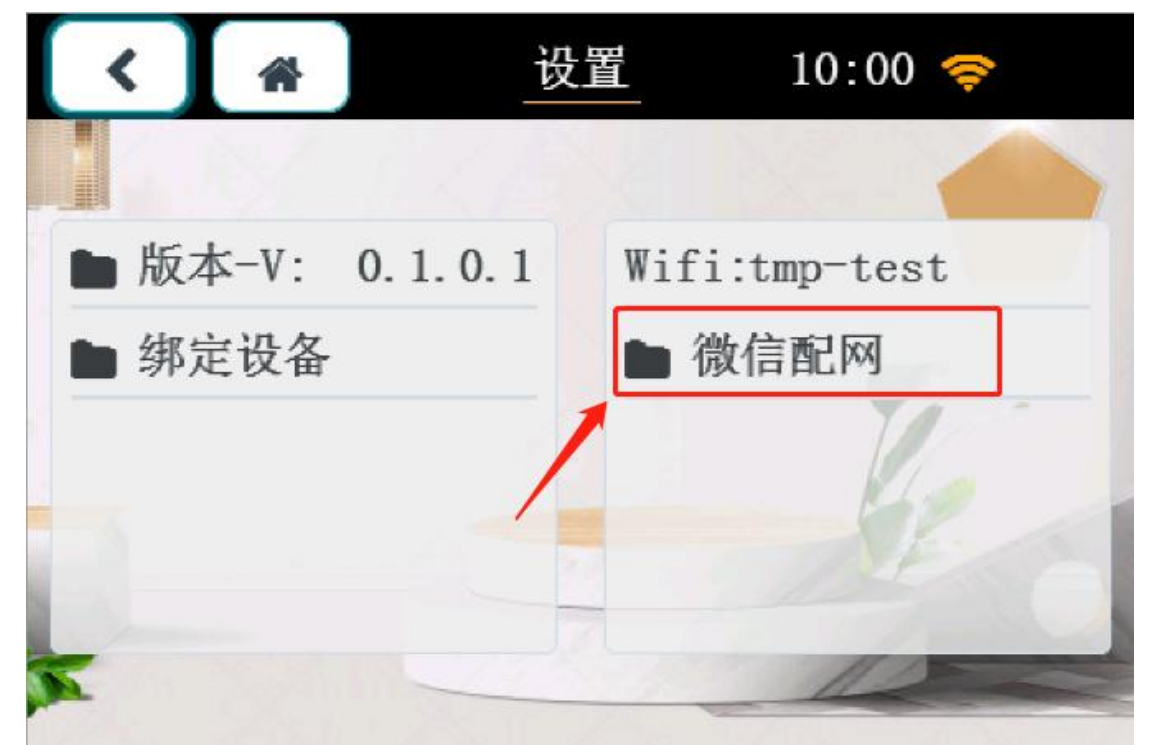

#### 4.2 Settings - WeChat distribution network

| Num | Fun desc                          | Interacted                                              | Interface display                       |
|-----|-----------------------------------|---------------------------------------------------------|-----------------------------------------|
| 1   | WeChat<br>distribution<br>network | After clicking, the<br>QR code interface<br>will pop up | 一版本-V         第定设         取消         确认 |

Web:http://www.yeacreate.com | Email:business@yeacreate.com | Tel:(+86)0757-22128141 Add: No. 2003, 20th Floor, Block 3, Gaojun Technology Innovation Center, No. 1 Chaogui South Rd, Ronggui Xiaohuangpu, Shunde Dist, Foshan, China

第9页共18页

| 2 | Mobile<br>phone<br>WeChat<br>scan code<br>for<br>distribution<br>network<br>operation | <ol> <li>After the mobile<br/>phone WeChat<br/>scans the QR code<br/>on the screen, the<br/>mobile phone<br/>terminal will pop up<br/>the input WIFI<br/>password interface.</li> <li>Enter the WIFI<br/>password and click<br/>the connection<br/>after 2 seconds,<br/>and then click the<br/>"Confirm" button<br/>on the machine<br/>interface to<br/>complete the<br/>network<br/>configuration</li> </ol> | 取消 裝置網絡設定<br>でででででででででででででででででででででででででででででででででででで                                                                                                    |
|---|---------------------------------------------------------------------------------------|----------------------------------------------------------------------------------------------------|----------------------------------------------------------------------------------------------------|
| 3 | Distribution<br>network is<br>successful                                              | Complete WeChat<br>distribution                                                                                                    | <ul> <li>         版本-V         第定设         取消         确认         0         1         1         1         1         1         1         1         1         1         1         1         1         1         1         1         1         1         1         1         1         1         1         1         1         1         1         1         1         1         1         1         1         1         1         1         1         1         1         1         1         1         1         1         1         1         1         1         1         1         1         1         1         1         1         1         1         1         1         1         1         1         1         1         1         1         1         1         1         1         1         1         1         1         1         1         1         1         1         1         1         1         1         1         1         1         1         1         1         1         1         1         1         1         1         1         1         1         1         1         1         1         1         1         1         1         1         1         1         1         1         1         1         1         1</li></ul> |

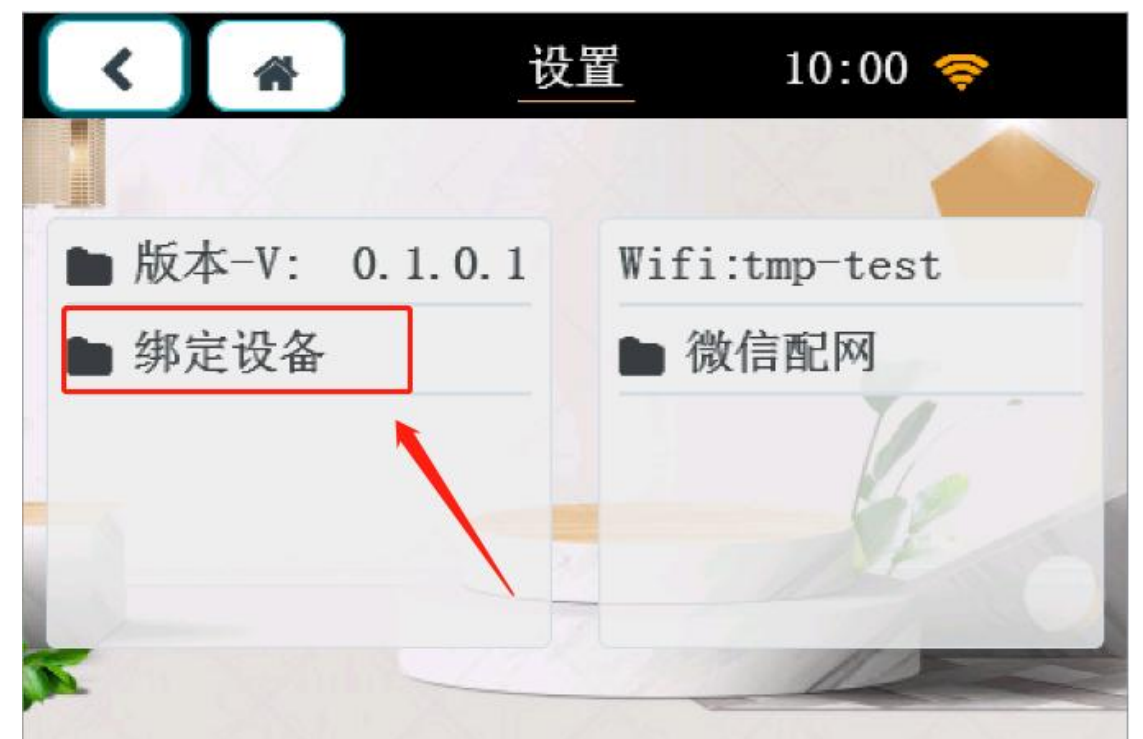

### 4.3 Settings - Binding device

| Num | Fun desc          | Interacted                                              | Interface display   |
|-----|-------------------|---------------------------------------------------------|---------------------|
| 1   | Binding<br>device | After clicking, the<br>QR code interface<br>will pop up | <ul> <li></li></ul> |

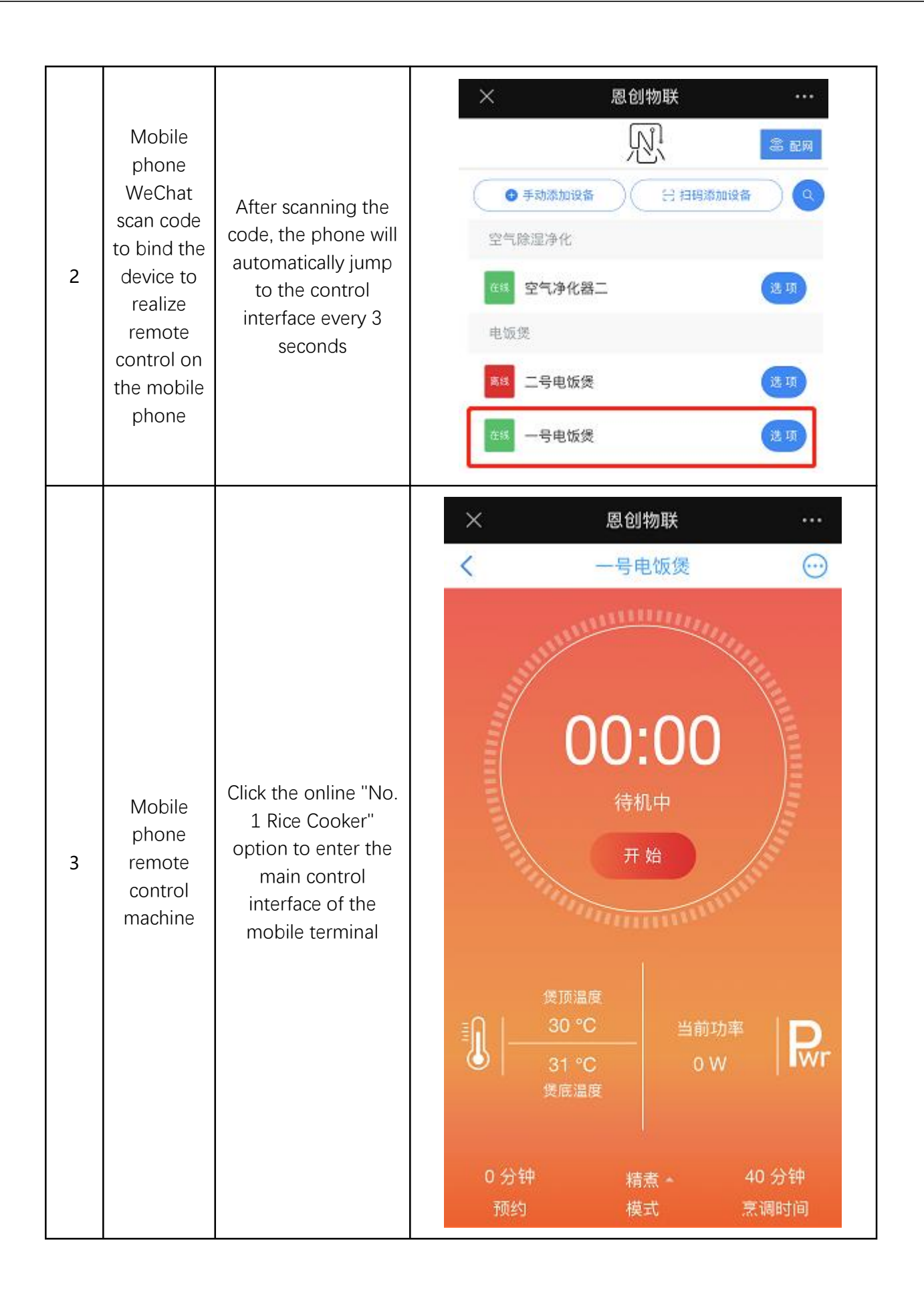

Web:http://www.yeacreate.com | Email:business@yeacreate.com | Tel:(+86)0757-22128141 Add: No. 2003, 20th Floor, Block 3, Gaojun Technology Innovation Center, No. 1 Chaogui South Rd, Ronggui Xiaohuangpu, Shunde Dist, Foshan, China 第 12 页 共 18 页

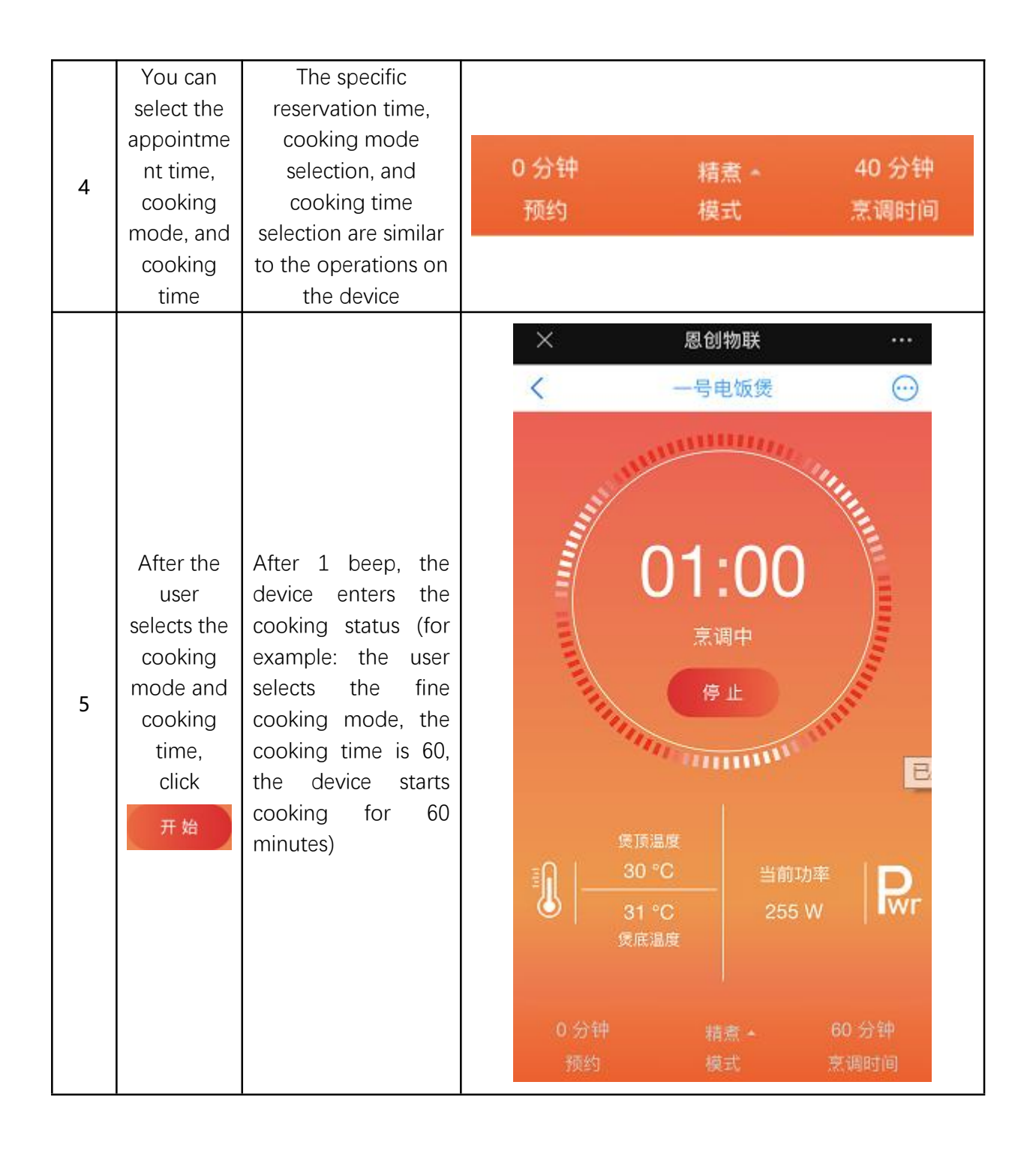

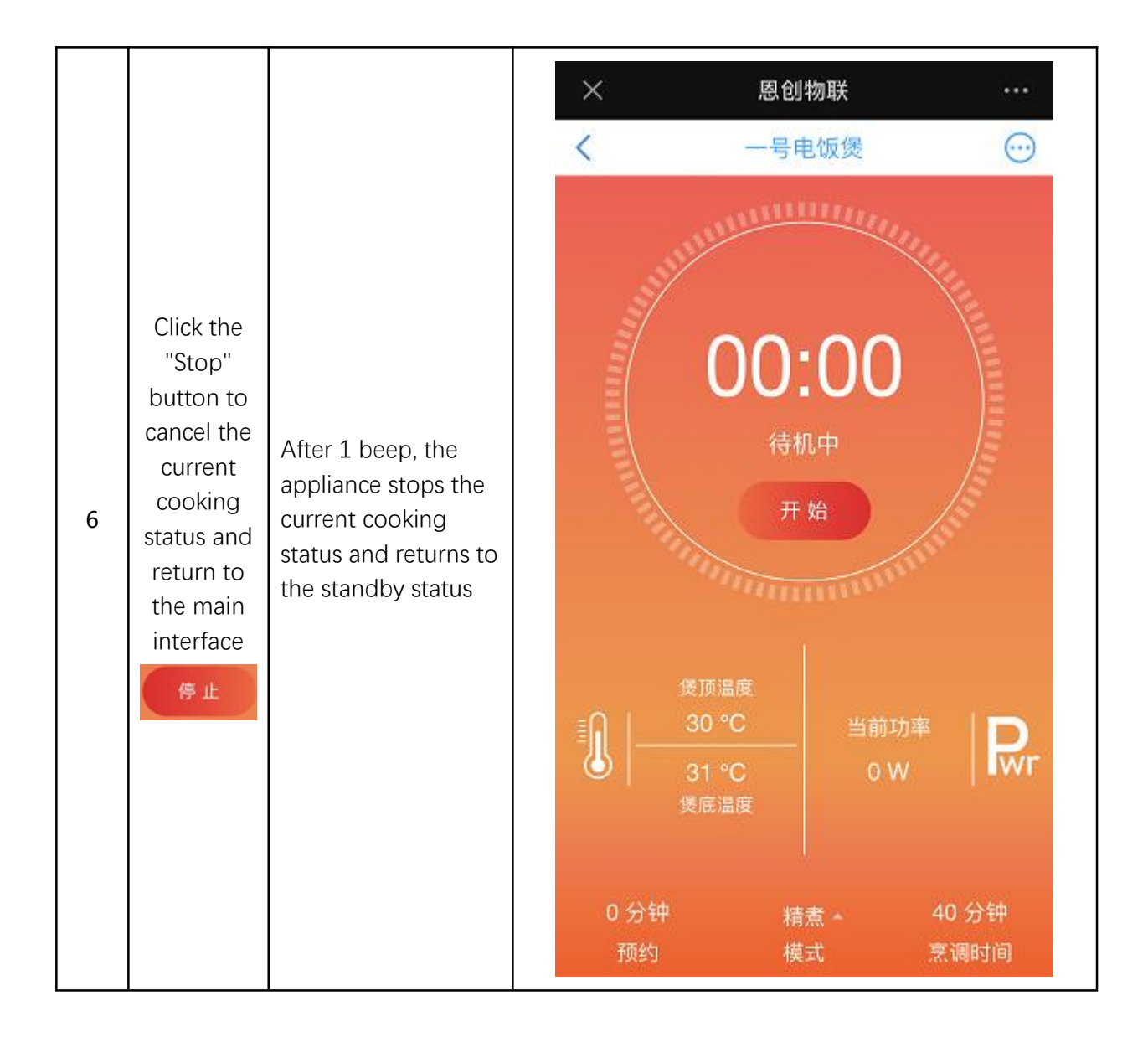

|   |                         |                                                                           | ×          | 恩创物联      |             |
|---|-------------------------|---------------------------------------------------------------------------|------------|-----------|-------------|
|   |                         |                                                                           | <          | 设备信息      | 8           |
|   |                         |                                                                           | CPUID      |           | 57EC        |
|   |                         |                                                                           | 模式         |           | 精煮          |
|   |                         |                                                                           | 完成度        |           | 0 %         |
|   | View                    | Click the upper right                                                     | 预约时间       |           | 00:10       |
|   | machine                 | button to view<br>device                                                  | 设定预约时间     |           | 00:10       |
| 7 | equipment<br>informatio | information                                                               | 设定时间       |           | 01:00       |
|   | n on the                | $\bigcirc$                                                                | 烹调时间       |           | 00:00       |
|   | phone                   |                                                                           | 工作状态       |           | 待机中         |
|   |                         |                                                                           | 煲顶温度       |           | 30 °C       |
|   |                         |                                                                           | 煲底温度       |           | 32 °C       |
|   |                         |                                                                           | 当前功率       |           | o W         |
|   |                         |                                                                           | 在线时间       | 0 da      | ys 00:03:26 |
|   |                         |                                                                           | 当前时间       | 2021-07-2 | 27 16:10:03 |
|   |                         |                                                                           | spiffs版本   |           | 0.0         |
|   |                         |                                                                           | ×          | 恩创物联      |             |
|   |                         | Click the upper right<br>button to view the<br>current user<br>management | <          | 用户管理      | 修改密码        |
| 8 | View user               |                                                                           |            |           | A22.00      |
|   | managem<br>ent on       |                                                                           | <b>8</b> . |           | 19±370      |
|   | mobile                  |                                                                           | <b>1</b>   |           | 前年5月        |
|   | phone                   | Ø                                                                         | -          |           |             |
|   |                         |                                                                           |            |           | 解绑          |
|   |                         |                                                                           |            |           |             |

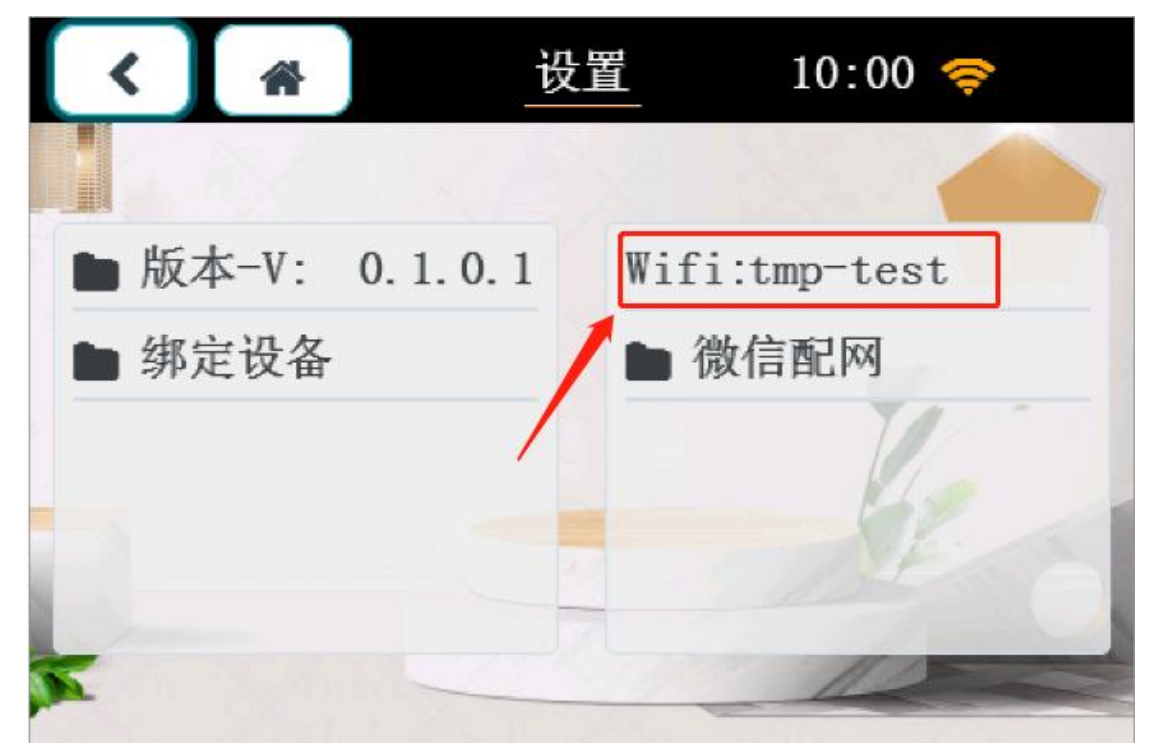

### 4.4 Settings - WIFI Setting

| Num | Eun desc         | Interacted                                           | Interface display                                                                                                    |
|-----|------------------|------------------------------------------------------|----------------------------------------------------------------------------------------------------|
| 1   | WIFI             | Click to search for<br>WIFI hotspots                 | wifi-设置 10:00 令<br>Wifi 扫描                                                                                                    |
| 2   | WIFI<br>scanning | Users can scan out<br>the WIFI hotspot to<br>connect | <ul> <li>★ wifi-设置 10:00 令</li> <li>Wifi 扫描</li> <li>✓ test_test</li> <li>✓ working_test</li> <li>✓ GDSDKL</li> <li>✓ TP-LINK_EB</li> <li>✓ CHinaNet-2FTQ</li> </ul> |

Web:http://www.yeacreate.com | Email:business@yeacreate.com | Tel:(+86)0757-22128141 Add: No. 2003, 20th Floor, Block 3, Gaojun Technology Innovation Center, No. 1 Chaogui South Rd, Ronggui Xiaohuangpu, Shunde Dist, Foshan, China

第16页共18页

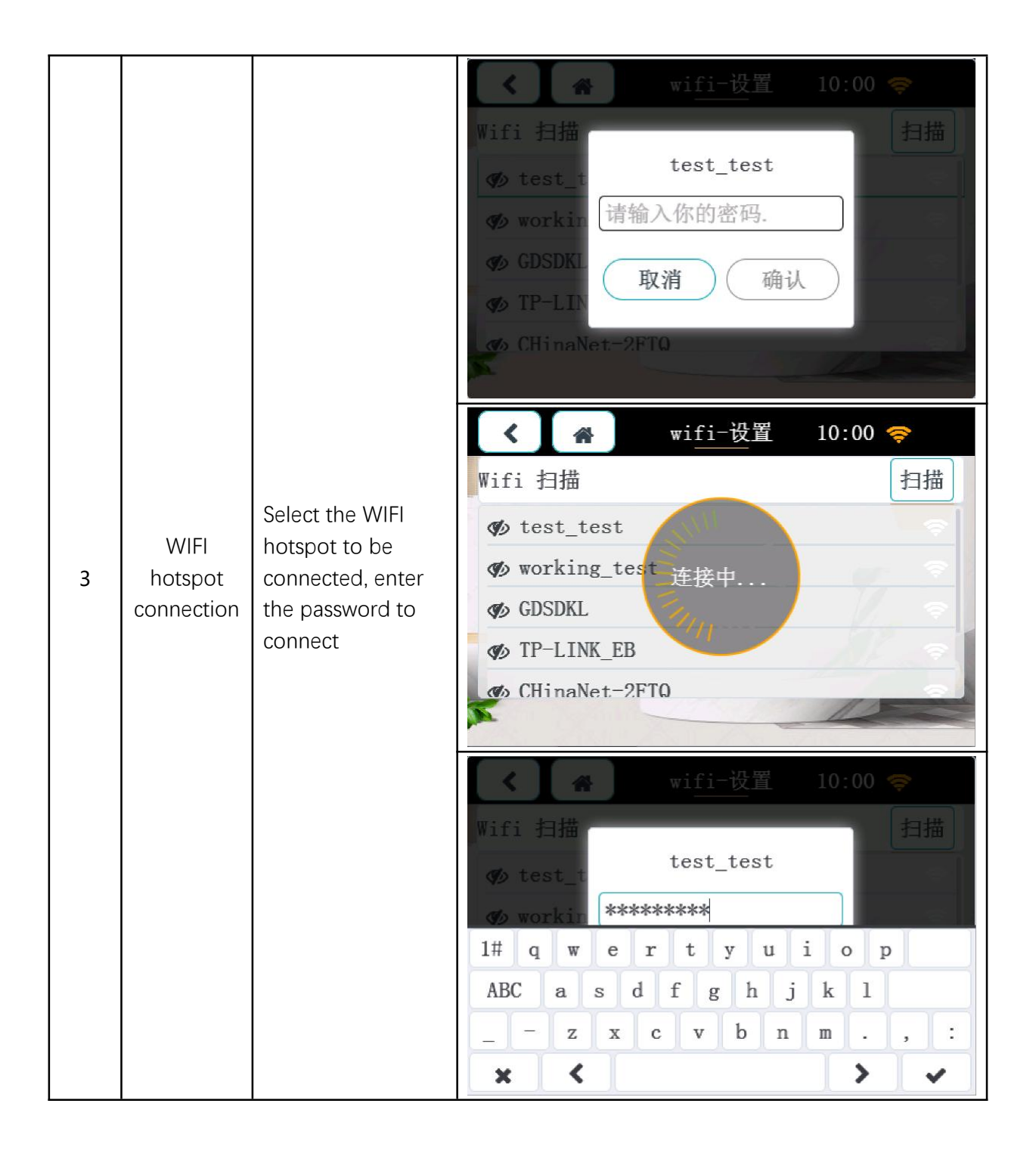

#### 4.5 Settings - Version

### You can directly view the current version number of the

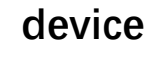

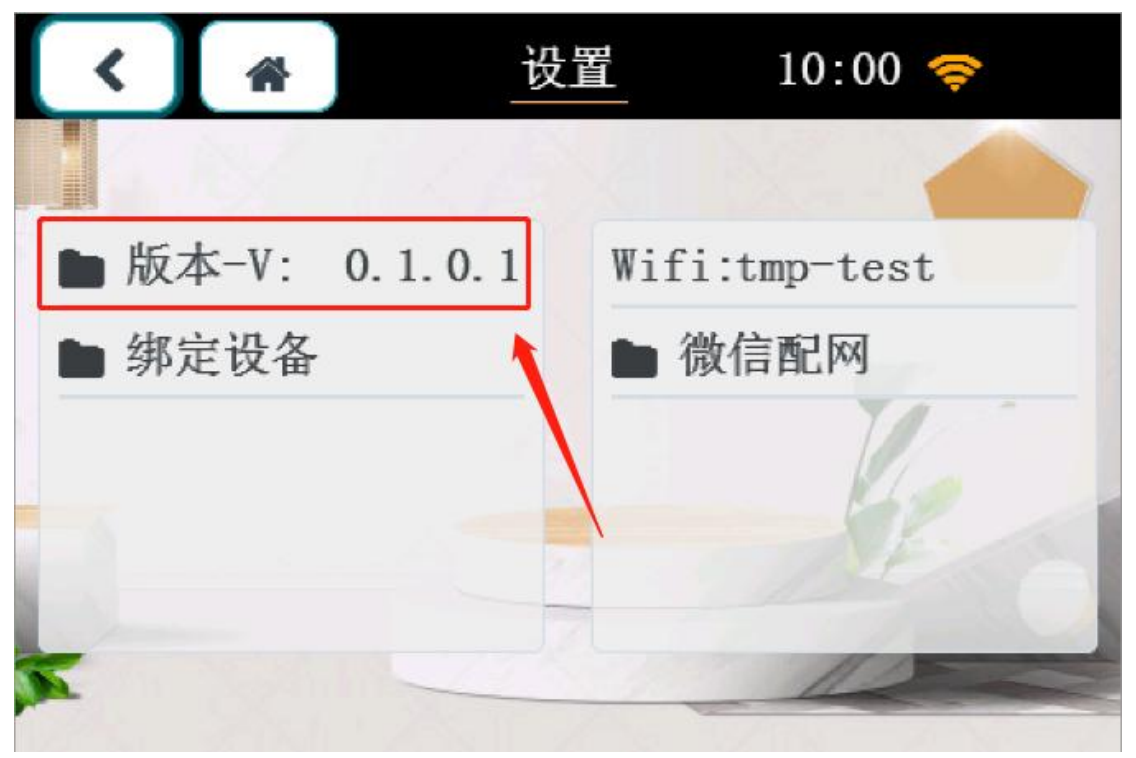